## マナブル利用の流れ(個人申込)

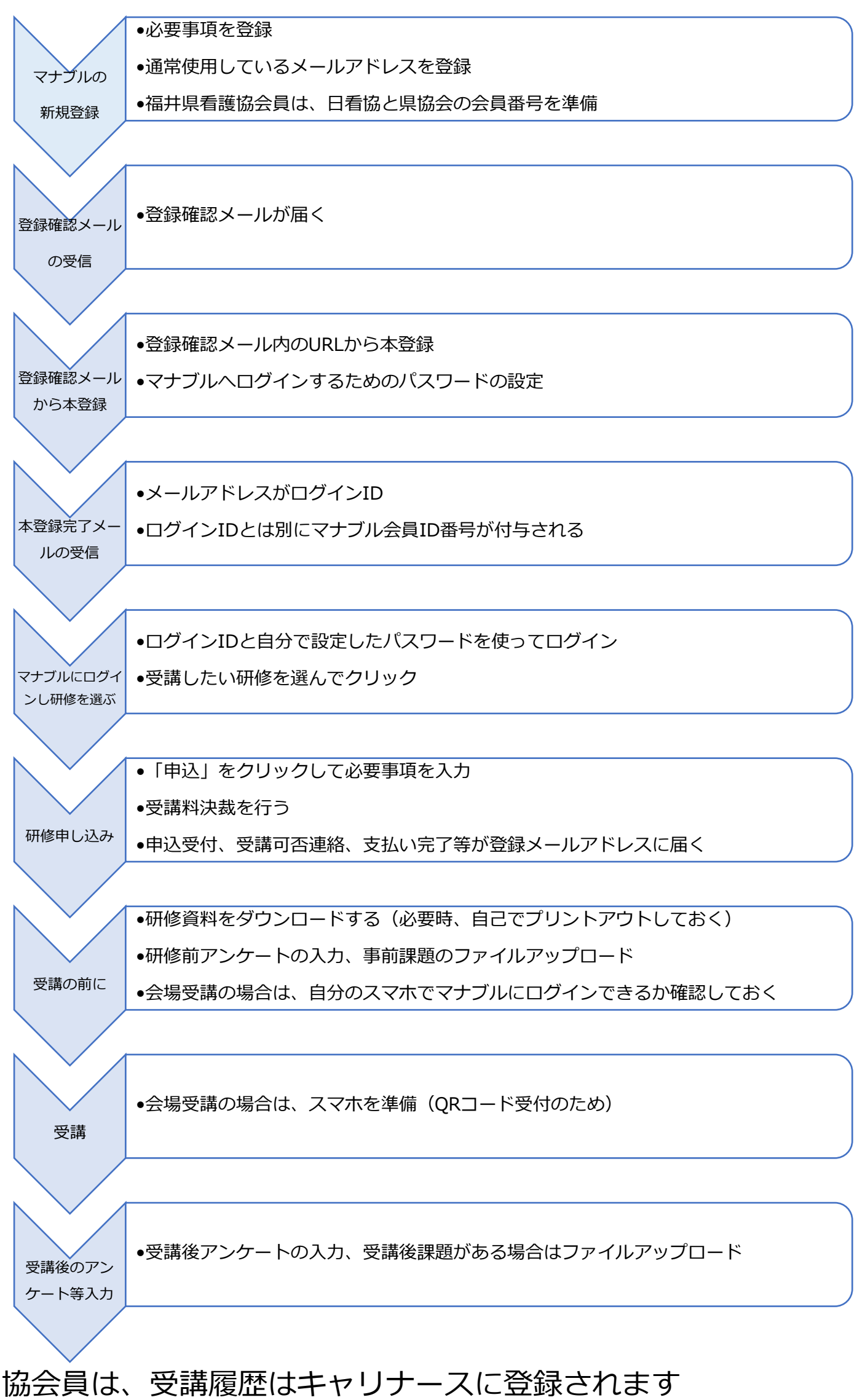

次年度以降は登録合意した方がNuPSに受講履歴が登録されます